## HOW TO PRINT - from any mobile device

You must be on one of the following wifi networks: 79Wifi (school device) or FKSS BYOD (personal) \*FKSS guest will not allow you to print

| <ol> <li>Go to http://mpc:9191/</li> <li>Log in with your district sign in:<br/>Username: student #<br/>Password: same as Office.com</li> </ol> | Username student #                                                                                                    |
|----------------------------------------------------------------------------------------------------|----------------------------------------------------------------------------------------------------|
| 3. Look for "Web Print"                                                                                                    | PaperCut   MF     Summary   S   Rates   Transaction History   Transaction History   Recent Print Jobs   Jobs Pending Release   Web Print |
| 4. Select "Submit a Job"                                                                                                    | Web Print is a service to enable printing Submit a Job »                                                                                 |
| 5. Upload files - drag or navigate                                                                                                    | ×                                                                                                    |
| Files should appear above<br>upload box                                                                                                    | Screen Shot 20<br><b>0.3 MIB</b>                                                                                                    |
| 6. Choose "Upload & Complete"at                                                                                                    | Upload & Complete >                                                                                                    |
| When says "Held in a queue"<br>go to the printer and login<br>7. Log in with ID number on any                                                   | 200MT TINE FRINTER DOCUMENT MAKE                                                                                                    |
| printer that looks like this:                                                                                                    |                                                                                                    |